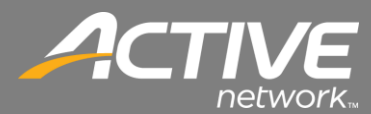

## Contributions Application Installation Troubleshoot Guide

## **Installation Issues**

Error – Unable to Retrieve Application Files. File Corrupt in deployment

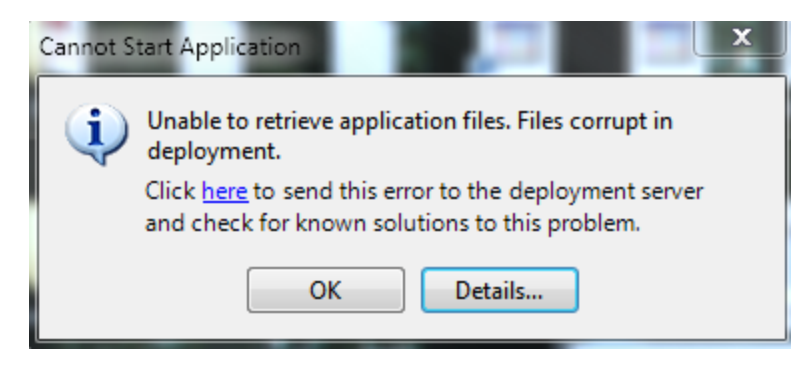

<u>Cause</u> - Files not able to be downloaded during install most likely due to a communication issue with Active Servers

Solution - Run the Setup.exe again. It most likely will clear up on the second installation attempt

#### Error – Setup requires 7459 MB of space on your hard drive, but only ####MB are currently available

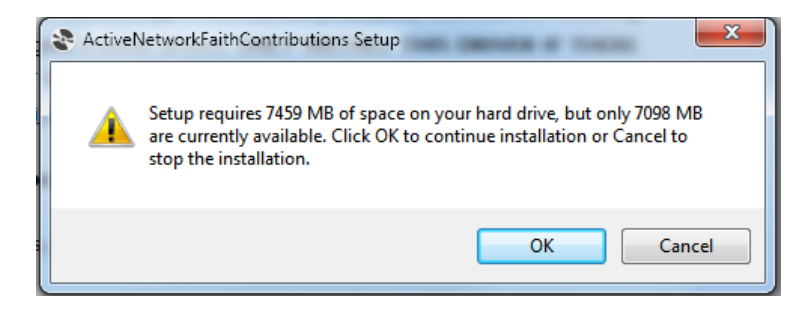

<u>Cause</u> - Installation drive does not have enough disk space to install the .NET 4 framework.

Solution - Free up 7459MB of diskspace

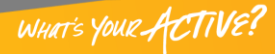

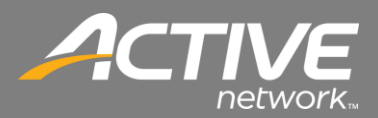

# **Application Issues**

Error – Problem Logging in. Bad Request. The user name and/or password is incorrect

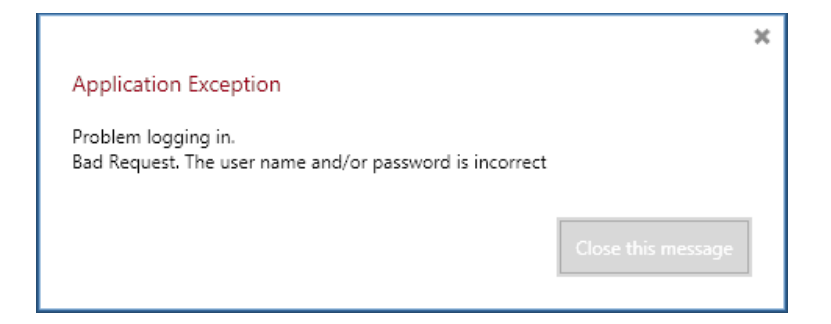

<u>Cause</u> - Username or Password is incorrect.

Solution - Check Username/Password combination

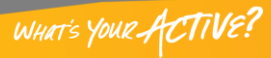

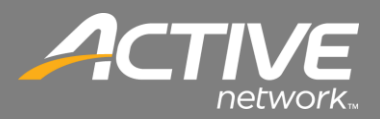

# **Magtek Connection Issues**

#### Errors – Invalid Port, Port Already Open

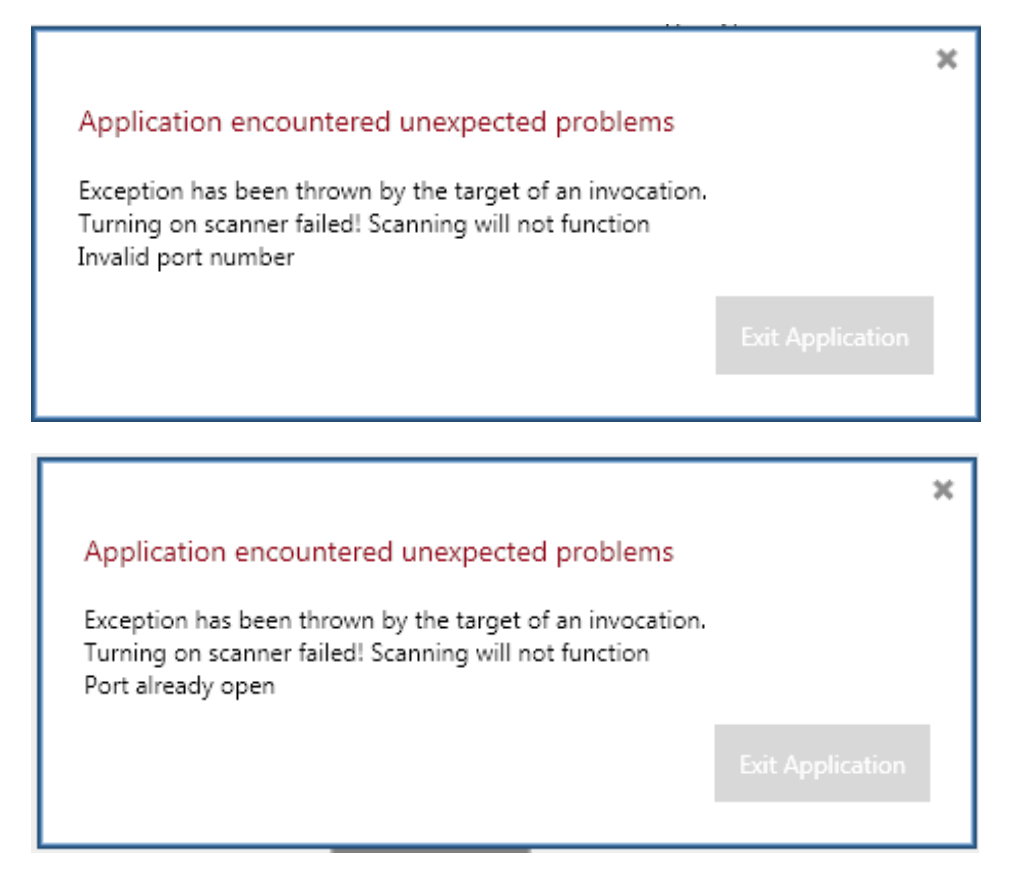

Cause 1 - Keyspan not software not installed

Solution 1- Install Keyspan software

Cause 2 - Port is not useable on the Keyspan adapter or the serial port

Solution 2 -

Keyspan/USB Connection - Change Com Port in Keyspan Software. COM3 and above recommended. Serial Connection – Change COM port in Windows Device Manager. COM1 recommended.

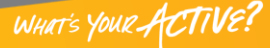

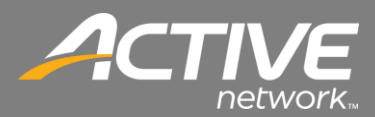

#### Errors – Exception has been thrown by the target of an invocation, Problem setting observable batch

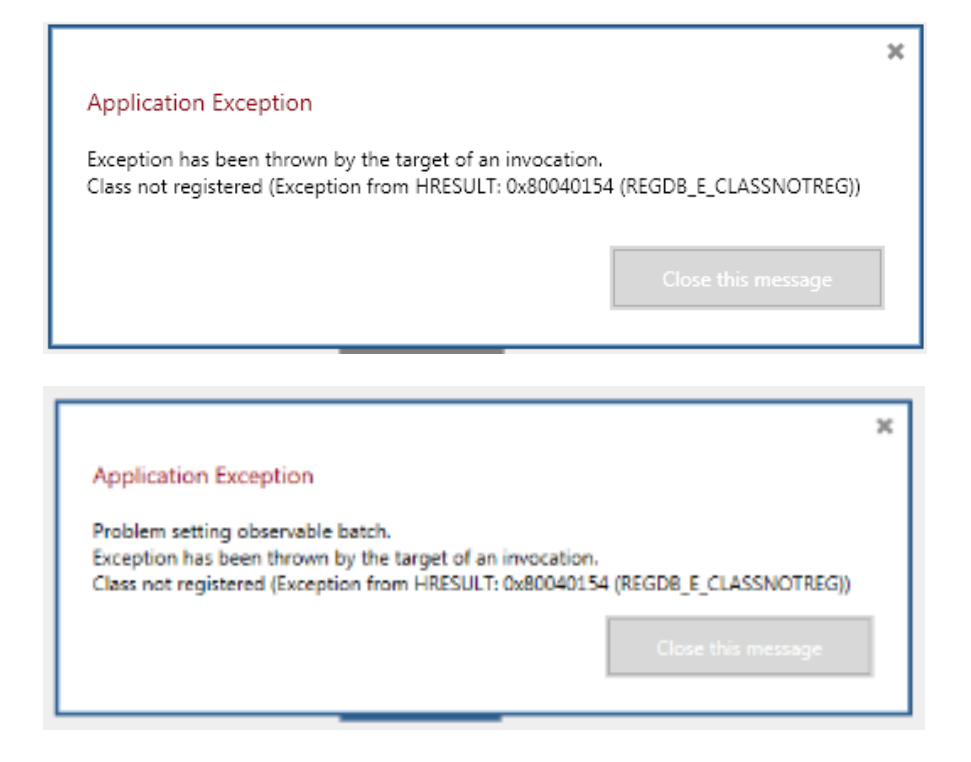

Cause - Magtek software not installed

Solution - Install Magtek software (MTMicrImage.zip)

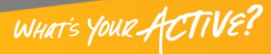

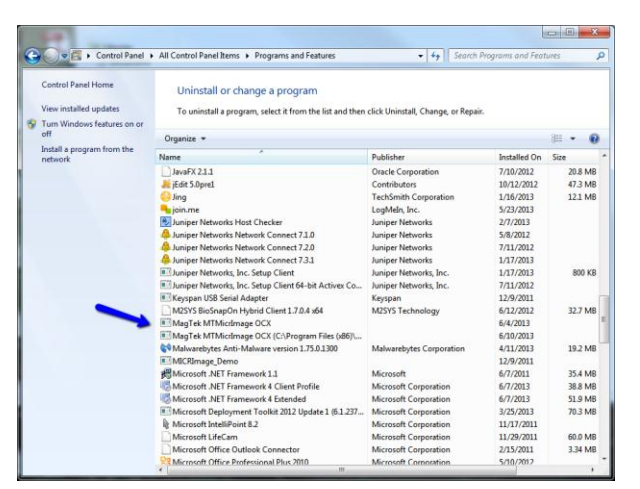

Cause - Magtek software not installed

Solution - Install Magtek software (MTMicrImage.zip)

<u>Cause</u> - Two Magtek OCX drivers installed <u>Solution</u> -

- 1. Uninstall both versions
- 2. Reboot Computer
- 3. Reinstall Magtek driver

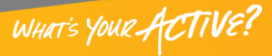

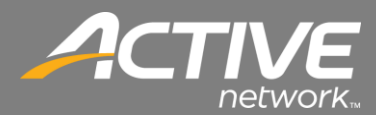

# **Pre-Installation Tasks**

### Date and Date Settings

The correct date and time are important for the installation and operation of Check-in.

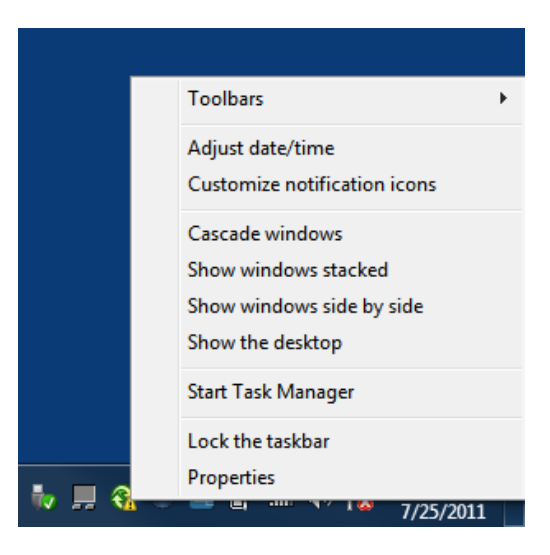

- 1. Right-click on the clock in the lower right hand corner of the screen.
- 2. Select Adjust date/time.

| 😭 Date and Time                                                                                                    |  |  |  |  |
|----------------------------------------------------------------------------------------------------|--|--|--|--|
| Date and Time Additional Clocks                                                                                                    |  |  |  |  |
| Date:<br>Monday, July 25, 2011<br>Time:<br>1:04:48 PM                                                                                                    |  |  |  |  |
| Time zone                                                                                                    |  |  |  |  |
| (UTC-06:00) Central Time (US & Canada)                                                                                                    |  |  |  |  |
| Change time zone                                                                                                    |  |  |  |  |
| Daylight Saving Time ends on Sunday, November 06, 2011 at 2:00 AM. The<br>clock is set to go back 1 hour at that time.<br>Notify me when the clock changes<br><u>Get more time zone information online</u><br><u>How do I set the clock and time zone?</u> |  |  |  |  |
| OK Cancel Apply                                                                                                    |  |  |  |  |

3. On the Date & Time tab click Change date and time.

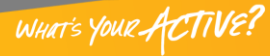

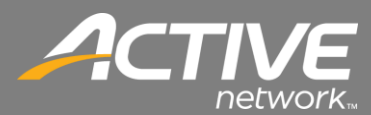

| Date and Time Settings                                                                                                    | X         |
|----------------------------------------------------------------------------------------------------|-----------|
| Set the date and time:<br>Date:<br>Su Mo Tu We Th Fr Sa<br>26 27 28 29 30 1 2<br>3 4 5 6 7 8 9<br>10 11 12 13 14 15 16<br>17 18 19 20 21 22 23<br>24 25 26 27 28 29 30<br>31 1 2 3 4 5 6 | Time:     |
| Change calendar settings                                                                                                    | OK Cancel |

- 4. Select the correct Date and Time
- 5. Click OK.

| 📸 Date and Time                                                                                                    |                                                                               |  |  |  |
|----------------------------------------------------------------------------------------------------|-------------------------------------------------------------------------------|--|--|--|
| Date and Time Additional Clo                                                                                        | cks                                                                           |  |  |  |
|                                                                                                    | Date:<br>Monday, July 25, 2011<br>Time:<br>1:04:48 PM<br>Change date and time |  |  |  |
| Time zone                                                                                                    |                                                                               |  |  |  |
| (UTC-06:00) Central Time                                                                                            | e (US & Canada)                                                               |  |  |  |
|                                                                                                    | Change time zone                                                              |  |  |  |
| Daylight Saving Time ends on Sunday, November 06, 2011 at 2:00 AM. The clock is set to go back 1 hour at that time. |                                                                               |  |  |  |
| Get more time zone infor                                                                                            | mation online                                                                 |  |  |  |
| How do I set the clock an                                                                                           |                                                                               |  |  |  |
|                                                                                                    | OK Cancel Apply                                                               |  |  |  |

6. Click the Change time zone.

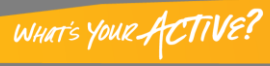

# FAITH | Fellowship One

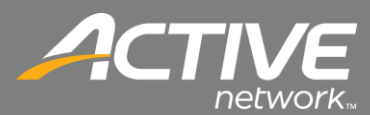

| Time Zone Settings                                    |  |
|-------------------------------------------------------|--|
| Set the time zone:                                    |  |
| Time zone:                                            |  |
| (UTC-06:00) Central Time (US & Canada) 🔹              |  |
| Automatically adjust clock for Daylight Saving Time   |  |
| Current date and time: Monday, July 25, 2011, 1:05 PM |  |
|                                                       |  |
| OK Cancel                                             |  |

- 7. Select the dropdown to set the correct time zone.
- 8. Click OK.

| 🔐 Date and Time                                                                                                    |                                                                               |  |  |  |
|----------------------------------------------------------------------------------------------------|-------------------------------------------------------------------------------|--|--|--|
| Date and Time Additional Clo                                                                                                    | cks                                                                           |  |  |  |
|                                                                                                    | Date:<br>Monday, July 25, 2011<br>Time:<br>1:04:48 PM<br>Change date and time |  |  |  |
| Time zone                                                                                                    |                                                                               |  |  |  |
| (UTC-06:00) Central Time                                                                                                    | e (US & Canada)                                                               |  |  |  |
|                                                                                                    | Change time zone                                                              |  |  |  |
| Daylight Saving Time ends on Sunday, November 06, 2011 at 2:00 AM. The clock is set to go back 1 hour at that time.  I Notify me when the clock changes Get more time zone information online How do I set the clock and time zone? |                                                                               |  |  |  |
|                                                                                                    | OK Cancel Apply                                                               |  |  |  |

9. Click OK.

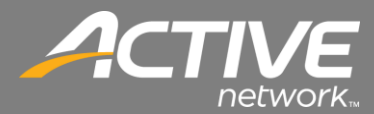

### Windows User Access Control

Windows Vista and Windows 7 uses User Access Control (UAC). UAC often causes problems with Windows applications. UAC causes problems with Contributions. This procedure will show how to disable it in Windows 7.

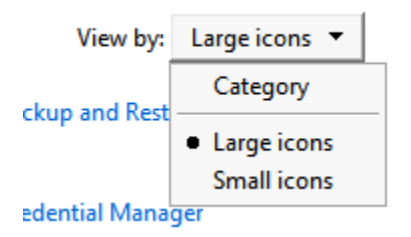

- 1. Open the Control Panel.
- 2. In the top right corner, set the View by dropdown to Large icons.

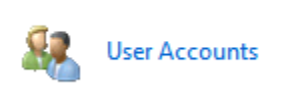

3. Double-click the user Accounts icon.

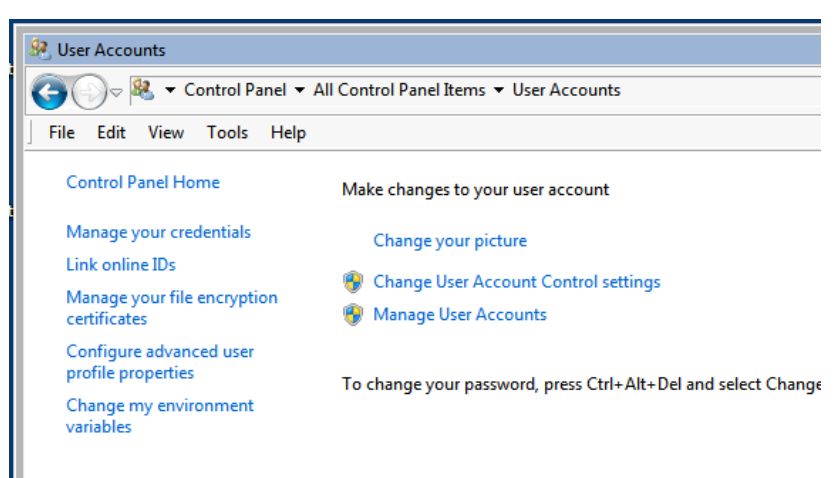

4. Click "Change the User Account Control settings".

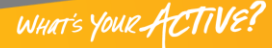

# FAITH | Fellowship One

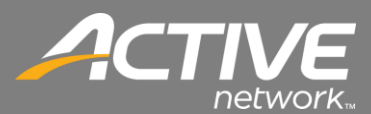

| 😵 User Account Control Set                             | ttings                                                     |                                                                                                    | _ 🗆 X |
|--------------------------------------------------------|------------------------------------------------------------|----------------------------------------------------------------------------------------------------|-------|
| Choose when<br>User Accoun<br>Tell me more<br>Always n | n to be notifi<br>It Control hel<br>e about User<br>Iotify | ied about changes to your computer<br>Ips prevent potentially harmful programs from making changes to your computer.<br><u>Account Control settings</u>    |       |
| - [ -                                                  | -                                                          | Never notify me when:                                                                                                    |       |
| _                                                      | -                                                          | Programs try to install software or make changes to<br>my computer     Imake changes to Windows settings                                                   |       |
| -                                                      | -                                                          | Not recommended. Choose this only if you need to<br>use programs that are not certified for Windows 7<br>because they do not support User Account Control. |       |
| Never no                                               | otify                                                      |                                                                                                    |       |
|                                                        |                                                            | 😵 OK Cancel                                                                                                    |       |

- 5. Slide the slider to Never notify.
- 6. Click OK.
- 7. The workstation will then need to be restarted.

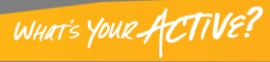